# WAP571 또는 WAP571E 액세스 포인트에서 WDS(Wireless Distribution System) 구성

### 목표

WDS(Wireless Distribution System)를 사용하면 여러 액세스 포인트를 함께 연결할 수 있습니 다.WDS를 사용하면 연결된 액세스 포인트가 무선 연결을 통해 서로 통신할 수 있습니다.이 기능을 통해 로밍하는 고객은 원활한 환경을 경험할 수 있습니다.따라서 여러 무선 네트워크 를 보다 쉽게 관리할 수 있을 뿐 아니라 네트워크 연결에 필요한 케이블 수도 줄일 수 있습니 다.

WAP(Wireless Access Point)는 단일 포인트-투-포인트 모드 액세스 포인트, 포인트-투-멀티 포인트 브리지 또는 리피터 역할을 할 수 있습니다.Point-to-Point 모드에서는 단일 WAP가 네 트워크에 있는 클라이언트 및 다른 디바이스의 연결을 허용합니다.point-to-multipoint 브리지 모드에서는 단일 WAP가 여러 액세스 포인트 간의 공통 링크로 작동합니다.또한 WAP는 서로 멀리 떨어져 있는 액세스 포인트 간에 연결을 설정할 수 있는 리피터 역할을 할 수 있습니다 .무선 클라이언트는 이 리피터에 연결할 수 있습니다.WDS 역할 시스템은 리피터의 역할과 유 사하게 비교할 수 있습니다.

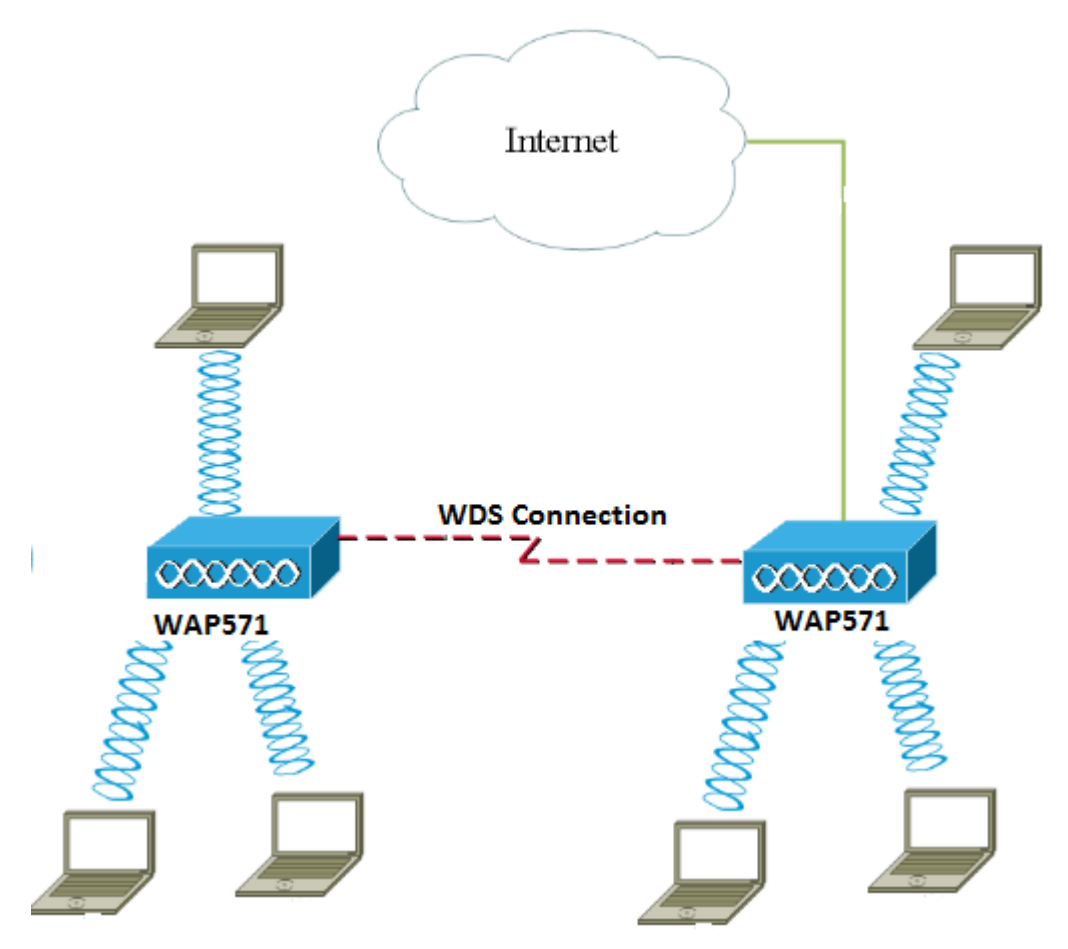

**참고:**WDS를 사용할 경우 쌍에 있는 WAP 중 하나가 양쪽의 통신 중에 정보를 재전송해야 하 는 이후 첫 번째 홉을 거친 후 최대 무선 처리량이 절반으로 줄어들 수 있습니다.

이 문서에서는 WAP571 또는 WAP571E 액세스 포인트에서 WDS 브리지를 구성하는 방법에 대해 설명합니다.

## 적용 가능한 디바이스

- WAP571
- WAP571E

#### 소프트웨어 버전

• 1.0.1.9- WAP571, WAP571E

#### WDS 구성 지침:

1. WDS는 특정 Cisco WAP 디바이스 쌍에서만 작동합니다.쌍은 아래와 같습니다.

- WAP121 및 WAP321
- WAP131 및 WAP351
- WAP150(WAP361 포함)
- WAP551(WAP561 포함)
- 다중 WAP371
- 다중 WAP571
- 다중 WAP571E

2. 이러한 디바이스 쌍 간에는 WDS 링크가 하나만 있을 수 있습니다.즉, 원격 MAC(Media Access Control) 주소는 특정 WAP의 WDS 페이지에 한 번만 나타날 수 있습니다.

3. 디바이스는 라디오, IEEE 802.11 모드, 채널 대역폭 및 채널에 대해 동일한 설정을 가져야 합니 다.

4. 채널 선택은 지정되어야 하며 자동으로 설정되지 않아야 합니다.

**참고:** 802.11n 2.4GHz 대역에서 브리지를 작동시키는 경우 20MHz WAP 장치를 탐지하려면 채널 대역폭을 기본 20/40MHz 대신 20MHz로 설정합니다.채널 대역폭이 일치하지 않으면 링 크의 연결이 끊깁니다.

#### WDS 구성

참고:이 문서의 이미지는 WAP571에서 가져온 것입니다.

1단계. WAP 웹 기반 유틸리티 중 하나에 로그인하고 **무선 > 브리지**를 선택합니다.

| ۲ | LAN                           |
|---|-------------------------------|
| E | Wireless                      |
|   | Radio                         |
|   | Rogue AP Detection            |
|   | Networks                      |
|   | Wireless Multicast Forwarding |
|   | Scheduler                     |
|   | Scheduler Association         |
|   | MAC Filtering                 |
|   | Bridge                        |
|   | QoS                           |

2단계. Bridge(브리지)에서 드롭다운 메뉴를 클릭하고 WDS Bridge(WDS 브리지)를 선택합니다.

| Bridge                |         |
|-----------------------|---------|
| WDS Bridge            |         |
| WDS Bridge            |         |
| workGroup Bridge Mode | inable  |
|                       | Lilable |

3단계. 구성할 WDS 포트 옆의 확인란을 선택한 다음 Edit 버튼을 클릭합니다.

|   | WDS Port | Enable | Radio             | Local MAC Address |
|---|----------|--------|-------------------|-------------------|
| 0 | WDS0     |        | Radio 1 (5 GHz) 🔻 | 00:41:D2:A0:FA:20 |
|   | WDS1     |        | Radio 1 (5 GHz) 🔻 | 00:41:D2:A0:FA:20 |
|   | WDS2     |        | Radio 1 (5 GHz) 🔻 | 00:41:D2:A0:FA:20 |
|   | WDS3     |        | Radio 1 (5 GHz) 🔻 | 00:41:D2:A0:FA:20 |

4단계. WDS를 활성화하려면 Enable 확인란을 선택합니다.

| WDS | WDS Settings |         |                   |                   |  |
|-----|--------------|---------|-------------------|-------------------|--|
|     | WDS Port     | Enable  | Radio             | Local MAC Address |  |
|     | WDS0         | $\odot$ | Radio 1 (5 GHz) 🔻 | 00:41:D2:A0:FA:20 |  |
|     | WDS1         |         | Radio 1 (5 GHz) 🔻 | 00:41:D2:A0:FA:20 |  |
|     | WDS2         |         | Radio 1 (5 GHz) 🔻 | 00:41:D2:A0:FA:20 |  |
|     | WDS3         |         | Radio 1 (5 GHz) 🔻 | 00:41:D2:A0:FA:20 |  |

5단계. Radio(라디오)에서 드롭다운 메뉴를 클릭하여 WDS 설정을 적용할 라디오 인터페이스 를 선택합니다.

**참고:**이 예에서는 라디오 1(5GHz)이 선택됩니다.

| WDS | Settings |        |                                      |                   |
|-----|----------|--------|--------------------------------------|-------------------|
|     | WDS Port | Enable | Radio                                | Local MAC Address |
|     | WDS0     |        | Radio 1 (5 GHz) 🔻                    | 00:41:D2:A0:FA:20 |
|     | WDS1     |        | Radio 1 (5 GHZ)<br>Radio 2 (2.4 GHZ) | 00:41:D2:A0:FA:20 |
|     | WDS2     |        | Radio 1 (5 GHz) 🔻                    | 00:41:D2:A0:FA:20 |
|     | WDS3     |        | Radio 1 (5 GHz) 🔻                    | 00:41:D2:A0:FA:20 |

**참고:**Local MAC Address(로컬 MAC 주소) 영역에는 사용 중인 현재 WAP의 MAC 주소가 표 시됩니다. 6단계. *Remote MAC Address* 필드에 대상 WAP의 MAC 주소를 입력합니다.WDS 브리지의 반대쪽 끝에 있는 액세스 포인트입니다.

| Radio             | Local MAC Address | Remote MAC Address<br>(xxxxxxxxxxxxxxxxxxxxxx) | Encryption |
|-------------------|-------------------|------------------------------------------------|------------|
| Radio 1 (5 GHz) 🔻 | 00:41:D2:A0:FA:20 | 00:41:D2:A1:C3:C0                              | None 🔻     |
| Radio 1 (5 GHz) 🔻 | 00:41:D2:A0:FA:20 | •                                              | None 🔻     |
| Radio 1 (5 GHz) 🔻 | 00:41:D2:A0:FA:20 |                                                | None •     |
| Radio 1 (5 GHz) 🔻 | 00:41:D2:A0:FA:20 | •                                              | None •     |

**참고:**필드 옆의 왼쪽 화살표 버튼을 클릭하여 MAC 주소를 대신 선택할 수도 있습니다.왼쪽 화살표는 네트워크 이름 또는 SSID(Service Set Identifier)와 함께 인접 WAP의 모든 MAC 주 소 목록을 표시합니다.

7단계. Encryption(암호화) 드롭다운 목록에서 원하는 옵션을 선택합니다.이는 WDS 링크에 사용할 수 있는 암호화 유형입니다.옵션은 다음과 같습니다.

• 없음 — 암호화가 사용되지 않습니다.이 옵션은 모든 라디오 모드에서 사용할 수 있습니 다.네트워크에 보안 문제가 없거나 WPA를 지원하지 않는 장치가 있는 경우에 사용됩니 다.이 옵션을 선택한 경우 <u>10단계</u>로 건너뜁니다.

참고:추가하는 각 원격 액세스 포인트에 보안을 구성하는 것이 좋습니다.

• WPA Personal — WPA는 사전 공유 키를 사용하여 두 액세스 포인트 간에 인증합니다.이 옵션은 모든 라디오 모드에서 사용할 수 있습니다.

| Radio             | Local MAC Address | Remote MAC Address<br>(xxxxxxxxxxxxxxxxxxxxxxxxxxxxxxxxxxx |   | Encryption           |
|-------------------|-------------------|------------------------------------------------------------|---|----------------------|
| Radio 1 (5 GHz) 🔻 | 00:41:D2:A0:FA:20 | 00:41:D2:A1:C3:C0                                          | 0 | None 🔻               |
| Radio 1 (5 GHz) 🔻 | 00:41:D2:A0:FA:20 |                                                            | ۲ | None<br>WPA Personal |
| Radio 1 (5 GHz) 🔻 | 00:41:D2:A0:FA:20 |                                                            | ۲ | None 🔻               |
| Radio 1 (5 GHz) 🔻 | 00:41:D2:A0:FA:20 |                                                            | ۲ | None 🔻               |

참고:이 예에서는 WPA Personal이 선택됩니다.

8단계. (선택 사항) WDS *ID* 필드에 WAP 인증을 위한 WDS ID를 입력합니다.이 ID는 링크의 식별자 역할을 하며 WDS에 연결하는 모든 WAP 디바이스에서 동일해야 합니다.범위는 2~32자입니다.

| Encryption          |                            |
|---------------------|----------------------------|
| WPA Personal 🔻      |                            |
| Hidden Details      |                            |
| WDS ID: Link2WAP571 | (Range: 2 - 32 Characters) |
| Key:                | (Range: 8 - 63 Characters) |

**참고:**이 예에서는 Link2WAP571이 사용됩니다.

9단계. *Key* 필드에 WAP 인증 키를 입력합니다.이 키는 WDS에 연결하는 모든 WAP 디바이스 에서 동일해야 합니다.범위는 8~63자입니다.

| Encryption     |             |                            |  |  |
|----------------|-------------|----------------------------|--|--|
| WPA Pers       | onal 🔻      |                            |  |  |
| Hidden Details |             |                            |  |  |
| WDS ID:        | Link2WAP571 | (Range: 2 - 32 Characters) |  |  |
| Key:           | F0rWAP571   | (Range: 8 - 63 Characters) |  |  |

**참고:**이 예에서는 F0rWAP571이 사용됩니다.

<u>10단계. Save 버튼을 클릭합니다.</u>

11단계. 계속하려면 확인 창에서 확인을 누릅니다.

| Confirm                                                                  | $\times$ |  |  |
|--------------------------------------------------------------------------|----------|--|--|
| Your wireless settings are about to be updated. You may be disconnected. |          |  |  |
| OK Cancel                                                                |          |  |  |

**참고:**WDS 브리지에 연결하려는 다른 WAP에 대해 위의 모든 단계를 반복합니다.최대 4개의 WDS 인터페이스를 추가할 수 있습니다.

이제 WDS를 통해 액세스 포인트를 함께 연결했어야 합니다.